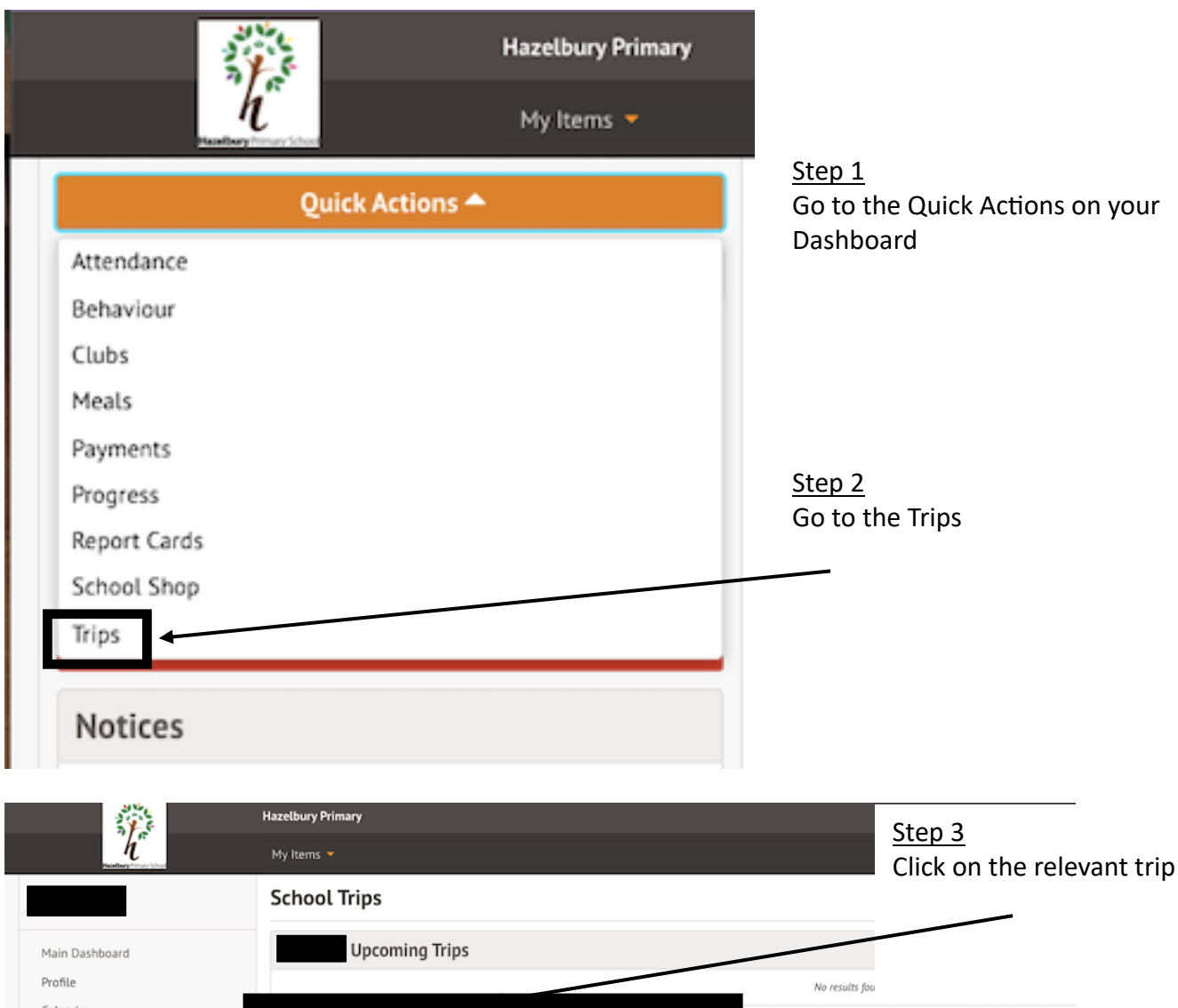

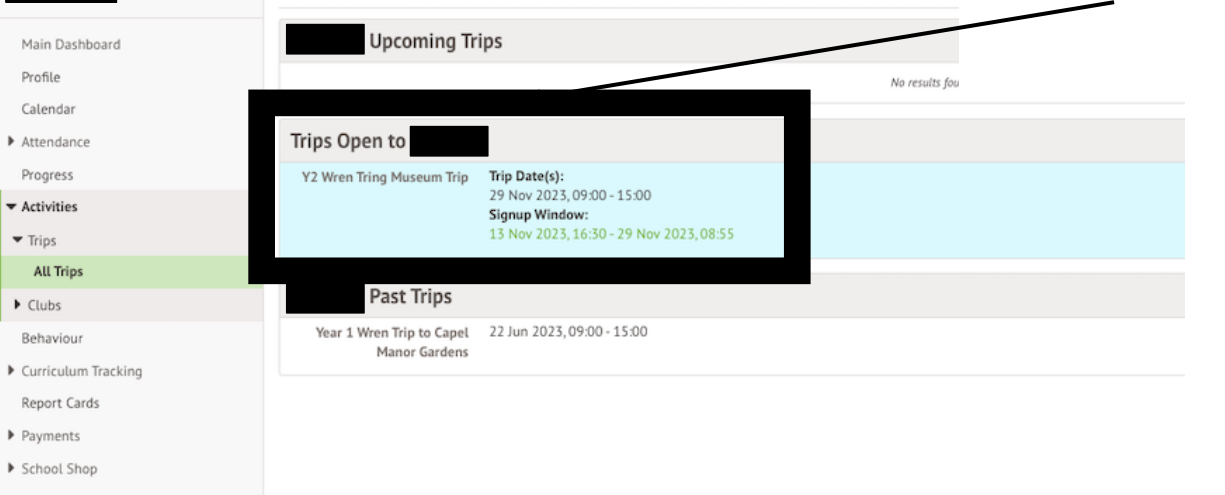

## Y2 Wren Tring Museum Trip

Attachments

| Registration Information                                                                                                    | Sign up r trip                            |  |
|----------------------------------------------------------------------------------------------------|-------------------------------------------|--|
| Registration status does not have a place on this trip yet. Click 'Sign up for trip' button to register.                                                                                                    | •                                         |  |
| Trip Overview                                                                                                    |                                           |  |
| Location Tring Natural History Museum                                                                                                    |                                           |  |
| Description We are planning to take our class on a trip to the Tring Natural History Museum. This will be an exciting learning opportunity linked to our HLQ topic for this half-term. We will be leaving school at around 9am after registration, traveling by train and underground and returning to school before the end of the school day. | <u>Step 4</u><br>Click the Sign-up button |  |
| Trip dates 29 Nov 2023, 09:00 - 15:00                                                                                                    |                                           |  |
| Sign-up window 13 Nov 2023, 16:30 - 29 Nov 2023, 08:55                                                                                                    | <b>.</b> .                                |  |
| Price £2.00                                                                                                    |                                           |  |

| « Back R               | legister    | for Trip            |                                       |
|------------------------|-------------|---------------------|---------------------------------------|
| Trip Price             |             |                     |                                       |
| Trip price             | £2.00       |                     |                                       |
| Voluntary contribution | Non allowed |                     |                                       |
| Previous Payments fo   | r This Trip |                     |                                       |
| Already paid           | £0.00       |                     |                                       |
| Left to pay            | £2.00       |                     |                                       |
| Make a Payment         |             |                     |                                       |
| Payment amount         | £2.00       |                     |                                       |
|                        |             |                     |                                       |
|                        |             |                     |                                       |
|                        |             |                     |                                       |
|                        |             |                     | <u>Step 5</u><br>Click the Pay buttor |
|                        |             |                     |                                       |
|                        | Cancel      | ■ Add to basket Pay |                                       |

| Make Payment            | Step 6                         |
|-------------------------|--------------------------------|
| Card number             | Enter details                  |
| Expiration date         |                                |
| Name on card            | Step 7<br>Click the Pay button |
| Security code (CVV/CVC) |                                |
|                         | ancel Pay £2.00                |